# Kjøp av digital tillatelse via easypark

Gå på https://senja.easypark.net

Logg inn ved bruk av bankID

Ved første gangs bruk, må det opprettes konto

For å kunne skifte kjøretøy/registreringsnummer i ettertid via EasyPark-appen, er det viktig å registrere/verifisere mobilnummeret når du registrerer deg som bruker.

Du vil motta en kode på din mobil, som du må registrere.

| Logg inn                          | SENJA KOMMUNE                                                                                                    |  |  |  |
|-----------------------------------|----------------------------------------------------------------------------------------------------|--|--|--|
| eller                             | Lurer du på noe i forbindelse med kjøp av parkeringstillatelse, kan du meld<br>det her. Øvrige henvendelser til Senja kommune og/eller Trafikkontoret, må |  |  |  |
| Opprett konto                     | rettes til post@senja.kommune.no<br>Har du noen spørsmål, vennligst kontakt Trafikkontoret                                                                |  |  |  |
| Du må ha opprettet en konto for å |                                                                                                    |  |  |  |
| kunne søke om en tillatelse       | ( <sup>*)</sup> +4797585025                                                                                                    |  |  |  |
|                                   | may.heidi.ofstbo@senja.kommune.no                                                                                                    |  |  |  |

#### Velg: SØK OM EN NY TILLATELSE

Eksempel - kjøp av ordinært årskort.

Dette kan benyttes på de kommunale p-plassene i sentrum (blå/hvit P), men ikke utover maks ptid. Det vil si, i Storgata kan du stå maks 1 time, i Torggata maks 2 timer osv. Kortet er <u>ikke</u> gyldig på Valen Ringveien 44 (Tippekiosken) Sjøgata 3-5 (områdene rundt Wongs, salgssentralen mm) Kortet kan i tillegg benyttes på følgende kommunale avgiftsbelagte områder: Finnsnes kirke Fristad (Storgata 66) Finnsnes barneskole Skjærvika p-plass (Ringveien 36, ved renseanlegg) Heimlymyra

## Eksempel ordinært «årskort»

| Parkeringstillatelser for allmenheten   | 1. Årskort                                                                                                    |  |  |  |
|-----------------------------------------|----------------------------------------------------------------------------------------------------|--|--|--|
| Parkeringstillatelser kommunalt ansatte | PERIODER OG PRISER                                                                                                    |  |  |  |
|                                         | 1 Måned 715 NOK<br>1 År 7750 NOK                                                                                                    |  |  |  |
|                                         | OMRÅDER                                                                                                    |  |  |  |
|                                         | Årskortområder                                                                                                    |  |  |  |
|                                         | GENERELL INFORMASJON                                                                                                    |  |  |  |
|                                         | Tillatelse kan kjøpes av allmenheten for periode 1.1 - 31.12                                                                                                    |  |  |  |
|                                         | <ul> <li>Gyldig på offentlige avgiftsbelagte parkeringsplasser<br/>med skiltforskrift 552 (hvit/blå P) samt avgiftsbelagte<br/>områder ved Finnsnes kirke, Finnsnes skoler, Fristad<br/>(Storgata 66) og Skjærvika p-plass.</li> <li>Kan også benyttes på Heimlymyra.</li> </ul> |  |  |  |
|                                         | Årskortet er <b>IKKE</b> gyldig på/ved:                                                                                                    |  |  |  |
|                                         | <ul> <li>Valen p-plass</li> <li>Tippekiosken, Ringvn. 44</li> <li>Austad/Wongsområdet, Sjøgt. 3-5</li> </ul>                                                                                                    |  |  |  |
|                                         | Tillatelsen er ikke gyldig utover maks p-tid.                                                                                                    |  |  |  |
|                                         | Hvis dette er tillatelsen du ønsker å søke om, velg fortsett                                                                                                    |  |  |  |
|                                         | Fortsett                                                                                                    |  |  |  |

Velg Parkeringstillatelser for allmenheten og 1. Årskort

Du kan kjøpe for 1 måned ad gangen eller for et helt år.

Eks: Ønsker du at tillatelsen skal gjelde 1 år fra og med 4/1, klikker du på denne datoen. Gyldighetsperiode vil da fremkomme nede til venstre (04-01-2021 – 03-01-2022)

| PERIODEVALG                                                           | <     |      | JAN | IUARY 2 | 2021 |     | >   |
|-----------------------------------------------------------------------|-------|------|-----|---------|------|-----|-----|
| Velg perioden du ønsker for tillatelsen. Hver periode<br>har en pris. | Mon   | Tue  | Wed | Thu     | Fri  | Sat | Sun |
| 1 Måned 715 NOK                                                       |       |      |     |         | 1    | 2   | 3   |
| 1 År 7750 NOK                                                         | 4     | 5    | 6   | 7       | 8    | 9   | 10  |
| PERIODE START<br>Velg når du ønsker at tillatelsen skal starte        | 11    | 12   | 13  | 14      | 15   | 16  | 17  |
| For denne perioden kan tillatelsen starte innen <b>60</b><br>dager    | 18    | 19   | 20  | 21      | 22   | 23  | 24  |
| GYLDIGHET FOR PERIODE<br>Gyldig fra: 04-01-2021 00:00                 | 25    | 26   | 27  | 28      | 29   | 30  | 31  |
| Gyldig til: 03-01-2022 23:59                                          |       |      |     |         |      |     |     |
|                                                                       | Forts | sett |     |         |      |     |     |

#### <u>Trinn 4</u>

Være nøye med å fylle inn korrekt kjennemerke, - alle bokstaver/tall må være korrekt. Merke og modell skal normalt komme automatisk dersom du har skrevet korrekt kjennemerke

| TRINN 4<br>KJØRETØY                        |  |  |  |  |  |
|--------------------------------------------|--|--|--|--|--|
| Vennligst fyll inn felter for merke/modell |  |  |  |  |  |
| KJØRETØY 1 (AKTIV)                         |  |  |  |  |  |
| Reg.nr                                     |  |  |  |  |  |
| YZ81605                                    |  |  |  |  |  |
| Merke                                      |  |  |  |  |  |
| Toyota                                     |  |  |  |  |  |
| Modell                                     |  |  |  |  |  |
| HILUX 2.4 TD SR5                           |  |  |  |  |  |
|                                            |  |  |  |  |  |
| Fortsett                                   |  |  |  |  |  |
|                                            |  |  |  |  |  |

#### <u>Trinn 5</u>

Dersom du velger å lagre betalingskortet, slipper du å registrere det på nytt ved fremtidige kjøp. Bruk ellers «Betal ved utsjekk»

#### <u>Trinn 6</u>

Påse at du har gitt korrekte opplysninger. Les vilkår og husk å «huke» av i boksen.

Når du har fullført søknaden (trinn 1-6) og har fylt inn betalingsinformasjon, vil du motta bekreftelse til din registrerte e-postadresse med kvittering for kjøpet.

Enkelte tillatelser må godkjennes av Trafikkontoret.

I slike tilfeller vil beløpet reserveres fra din konto og belastes først når søknaden er godkjent. Reservasjonen oppheves dersom søknaden ikke blir godkjent.

### Endre kjøretøy

Dersom du benytter flere kjøretøy, kan du endre kjennemerke i EasyParks applikasjon, dersom du ved har verifisert telefonnummeret ditt på nettsiden.

#### Kjennemerke må endres før du forlater kjøretøyet.

Åpne mobilappen og trykk på ... deretter Mine Parkeringer Trykk på Tillatelser og deretter Håndter dine tillatelser. Du kommer da inn på nettsiden og kan endre registreringsnummer. HUSK at dette må være nøyaktig slik det står på kjøretøyet (både bokstaver og tall) – eks ZF14375

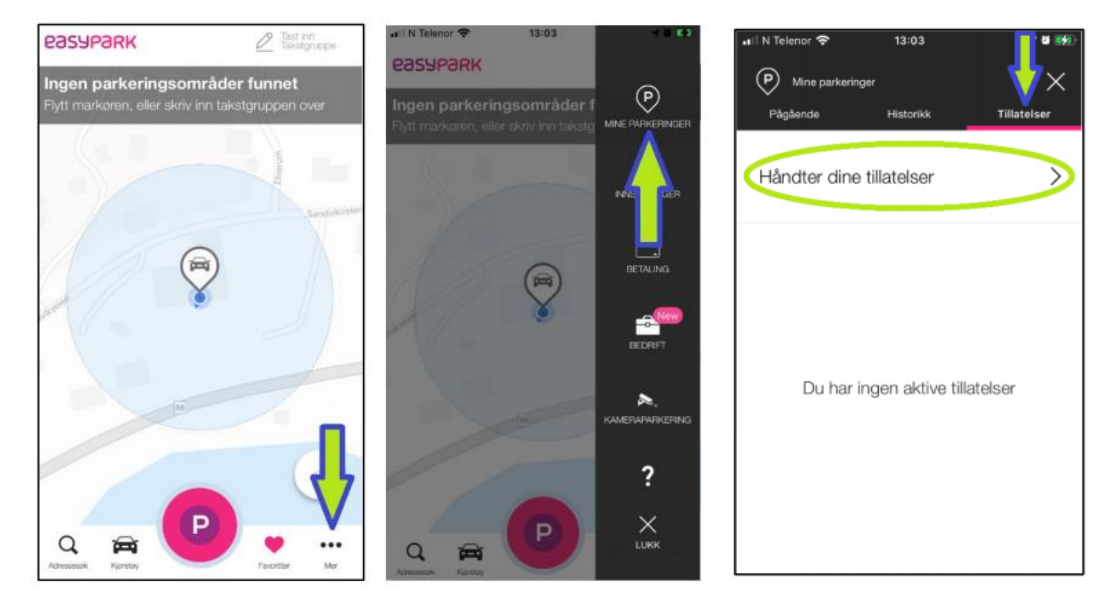

Det er svært viktig at registreringsnummeret er korrekt. Evt. klage skal sendes skriftlig via <u>https://senja.parkerings.info, post@senja.kommune.no</u> eller pr post. Klager behandles etter føringer fra Parkeringsklagenemnda.

Parkeringsklagenemnda er et uavhengig tvisteløsningsorgan, som søker å løse tvister som gjelder kontrollsanksjoner eller fjerning av kjøretøy.

Parkeringsklagenemndas avgjørelser er bindende for partene på samme måte som en dom

«Nemnda har uttalt prinsipielt at det er førers plikt å påse at man betaler for korrekt kjøretøy, samt å kontrollere at dette stemmer. Nemnda har også uttalt at der klager selv kan gå inn og endre hvilket kjennemerke betalingen skal gjelde for, vil aktsomheten skjerpes ytterligere. Ikke bare korrekt bil men også korrekt kjennemerke skal registreres nøyaktig. Tastefeil der fører feks har tastet AA12345 i stedet AB12345, fører ikke til medhold i nemnda.»